## **MOTILAL NEHRU COLLEGE (EVENING)**

## INSTRUCTIONS FOR SUBMISSION OF EXAMINATION FEESTHROUGH THE COLLEGE ONLINE PORTAL.

- 1. Open the college website i.e. <u>www.mlnce.org</u> open the students tab & click on the Online Fee payment button. A state bank collect page will open.
- 2. Tick on the checkbox and click on the proceed button.
- 3. Select State: **NATIONAL CAPITAL TERRITORY OF DELHI** from the drop downbutton.
- 4. Select type of Institution: **EDUCATIONAL INSTITUTION** from the drop down button.
- 5. Click on Submit.
- 6. Select Educational Institution Name: **MOTILAL NEHRU COLLEGE EVENING DU** from the drop down button.
- 7. Click on Submit.
- 8. Select Payment Category: **2<sup>ND</sup>or 3<sup>RD</sup> YEAR EXAM AND OTHER FEE** from the dropdown button.
- **9.** Enter College Roll No in the format : **19/91001/2 or 18/81001/2**
- 10.Enter Category : Enter the category in which the admission was taken in theformat given below :-
  - GEN
  - SC
  - ST
  - OBC
  - EWS
  - ECA
  - Kashmiri Migrant
  - CW Category
  - SP
  - WQ